## TENIR VOTRE ASSEMBLÉE GÉNÉRALE AVEC Syndic One

Si vous ne bénéficiez pas d'une connexion internet alors, munissez-vous des documents que vous avez reçu par courrier ou par email (feuille de présence & convocation d'Assemblée Générale). Commencez par faire signer la feuille de présence et tenez ensuite votre AG. Puis dès que possible, suivez la procédure ci-dessous.

**Pour tenir votre AG en ligne**, merci de commencer par faire signer la feuille de présence que vous avez reçu par courrier ou par email puis connectez-vous à votre espace Syndic One, cliquez sur "Assemblée Générale" sur la gauche de votre écran, puis sur "lancer" en haut à droite de votre écran. **Votre AG commence par la saisie des présents** et pouvoirs, cliquer sur "Présent", "Absent" ou sur "Représenté" en indiquant le nom du représentant. Puis cliquer sur "Commencer l'Assemblée Générale".

|                      | 100                                                                                                    |                 |
|----------------------|----------------------------------------------------------------------------------------------------|-----------------|
| syndic <b>One</b>    | N <sup>E</sup> NOM (000000, , +                                                                                                    | SH              |
| Assemblées Générales | Brachaine Accomplée Cénérale                                                                                                    | h Becommencer   |
| III Lieu             | LE DATE MOIS ANNEE - N° NOM, ADRESSE, CODE POSTAL VILLE                                                                                                    |                 |
| © Paramètres         | Planfler FAG Préparer les résolutions Validation du projet En attente de FAG O Tenre FAG Procés Verbal d'AG validé                                                |                 |
|                      | Liste des résolutions                                                                                                    |                 |
|                      | 1 Nomination du Président                                                                                                    | CLÉ A ART. 24   |
|                      | 2 Nomination du Secrétaire de séance                                                                                                    | CLÉ A ART. 24   |
|                      | 3 Nomination du (des) Scrutateur(s)                                                                                                    | CLÉ A ART. 24   |
|                      | 4 Rapport Moral du Conseil Syndical                                                                                                    | CLÉ A ART. 25   |
|                      | 5 Désignation des membres du conseil syndical:                                                                                                    | CLÉ A ART. 25   |
|                      | 6 Examen et approbation des comptes de l'exercice du 01/04/2016 au 31/03/2017                                                                                     | CLÉ A ART. 24   |
|                      | 7 Quitus à syndic one Syndic au titre de l'exercice du 01/04/2016 au 31/03/2017                                                                                   | CLÉ A ART. 24   |
|                      | 8 Examen et approbation des comptes de l'exercice du 01/04/2017 au 31/03/2018                                                                                     | CLÉ A ART. 24   |
|                      | 9 Quitus à syndic one Syndic au titre de l'exercice du 01/04/2017 au 31/03/2018                                                                                   | CLÉ A ART. 24   |
|                      | 10 Désignation pour la gestion d'1 exercice aux fonctions de syndic de la société syndic one suivant proposition de contrat jointe et fixation de ses honoraires. | CLÉ A ART. 25   |
|                      | 11 Examen et approbation du budget prévisionnel relatif à la période du 01/04/2018 au 31/03/2019.                                                                 | CLÉ A ART. 24   |
|                      | 12 Approbation du budget initial prévisionnel de l'exercice du 01/04/2019 au 31/03/2020                                                                           | CLÉ A ART. 24   |
|                      | 13 Information sur les modalités de consultation des pièces justificatives des provisions de charges sur budget                                                   | CLÉ A SANS VOTE |
|                      | 14 Fixation du montant de la cotisation obligatoire du fonds de travaux.                                                                                          | CLÉ A ART. 25   |
|                      | 15 Fixation du montant des marchés, commandes ou contrats à partir duquel la consultation du conseil syndical est obligatoire.                                    | CLÉ A ART. 25   |
|                      |                                                                                                    | , <b>°</b>      |

Maintenant vous allez **procéder à la nomination des membres du bureau**, cela commence par le Président. Cliquez sur "Désigner le président" et sélectionnez le copropriétaire concerné. Procédez au vote et cliquez sur "Confirmer le vote" en bas d'écran. Suivez le même processus pour désigner le secrétaire de séance et le scrutateur.

| Nomination                                                    | n du Présider                                                       | nt                                                                            |                                                      |      |        | Arrivée / Départ |
|---------------------------------------------------------------|---------------------------------------------------------------------|-------------------------------------------------------------------------------|------------------------------------------------------|------|--------|------------------|
| L'Assemblée Génér<br>Président de séand<br>désigne en qualité | rale est invitée à se pr<br>ce : PRENOM NON<br>de Président de séan | ononcer sur la désignation<br>1 fait acte de candidature.<br>Ice : PRENOM NOM | du Président. Désignation du<br>L'Assemblée Générale |      |        |                  |
| ART. 24 CLÉ DE RÉP                                            | PARTITION A - CHARGES O                                             | COMMUNES GENERALES                                                            |                                                      |      |        |                  |
| Les décisions de l'<br>copropriétaires pré                    | assemblée générale s<br>ésents ou représentés                       | sont prises à la majorité des<br>s, s'il n'en est autrement orde              | voix exprimées des<br>onné par la loi.               |      |        |                  |
| Désigner le présie                                            | dent                                                                |                                                                               |                                                      |      |        |                  |
| Coproprié taires of                                           | signés : PRENOM NO                                                  | M                                                                             |                                                      |      |        |                  |
| PRÉNOM 🗘                                                      | NOM C                                                               | TANTIÈMES ()                                                                  | REPRÉSENTANT 🗘                                       | Pour | Contre | Abstention       |
| PRENOM                                                        | NOM                                                                 | 10/758                                                                        |                                                      | Pour | Contre | Abstention       |
| PRENOM                                                        | NOM                                                                 | 262/758                                                                       | Brice                                                | Pour | Contre | Abstention       |
| PRENOM                                                        | NOM                                                                 | 486/758                                                                       |                                                      | Pour | Contre | Abstention       |
|                                                               |                                                                     | Voter plus                                                                    | tard Confirmer le                                    | vote |        |                  |

**5** Une fois l'ensemble de vos résolutions votées, vous arrivez à la page récapitulative de vos décisions prises durant l'assemblée générale. Pour finaliser votre Assemblée, cliquez en bas d'écran sur "Confirmer les votes". Le Procès verbal et le contrat Syndic One vont se générer. Ils seront à signer électroniquement à l'étape suivante.

Feuille de présence PRÉNON NOM 3 PRENOM NOM 10/1000 PRENOM NOM 242/1000 PRENOM NOM PRENOM NOM 486/1000 PRÉSENT 1000 496 262 242

Ensuite, votez l'ensemble des résolutions prévues à l'ordre du jour et confirmez à chaque fois vos votes en cliquant sur "Confirmer le vote" en bas d'écran.

| RÉSOLUTION 6 /      | / 19 👻                |                                 |                           |      |        | 3 Votant         |
|---------------------|-----------------------|---------------------------------|---------------------------|------|--------|------------------|
| Examen et           | approbation           | des comptes de                  | l'exercice du             |      |        | Arrivée / Départ |
| L'Assemblée Géné    | rale approuve dans le | ur intégralité et sans réserve  | les comptes de l'exercice |      |        |                  |
| du 01/04/2016 au    | 31/03/2017.           | COMMUNES GENERALES              |                           |      |        |                  |
| Les décisions de l' | assemblée générale    | sont prises à la majorité des   | voix exprimées des        |      |        |                  |
| Copropriétaires pré | ésents ou représentés | s, s'il n'en est autrement ordo | nné par la loi.           |      |        |                  |
| Remarques ou co     | prrections            |                                 |                           |      |        |                  |
|                     |                       |                                 |                           |      |        |                  |
| PRÉNOM 🗘            | NOM 🗘                 | TANTIÈMES 🗘                     | REPRÉSENTANT 🗘            | Pour | Contre | Abstention       |
| PRENOM              | NOM                   | 486/758                         |                           | Pour | Contre | Abstention       |
| PRENOM              | NOM                   | 262/758                         | Brice                     | Pour | Contre | Abstention       |
| PRENOM              | NOM                   | 10/758                          |                           | Pour | Contre | Abstention       |
|                     |                       | Voter plus                      | tard Confirmer le         | vote |        |                  |
|                     |                       | <u>10101 µ100</u>               |                           |      |        |                  |
|                     |                       |                                 | 51                        |      |        |                  |
|                     |                       |                                 | · V                       |      |        |                  |

Pour terminer votre AG, il vous reste 3 étapes essentielles à réaliser sur cette page

6.1) Charger la feuille de présence qui a été signée par les participants en début de séance en cliquant sur "charger" dans le carré "feuille de présence". Rappel: La feuille de présence doit être signée à la fin du document par les membres du bureau.

| < Quitter                                      | TIMER<br>00:07:03                    |                             |  |
|------------------------------------------------|--------------------------------------|-----------------------------|--|
|                                                |                                      |                             |  |
| Récapitulatif                                  |                                      |                             |  |
| 3 votants                                      |                                      |                             |  |
| NOM PRENOM - prenom - PRENOM NOM               |                                      |                             |  |
| Liste des résolutions                          |                                      |                             |  |
| 1. Nomination du Président                     |                                      | Clé 125 Art. 24 Acceptée    |  |
| 2. Nomination du Secrétaire de séance          |                                      | Clé 125 Art. 24<br>Acceptée |  |
| 3. Nomination du (des) Scrutateur(s)           |                                      | Clé 125 Art. 24             |  |
| 4. Rapport Moral du Conseil Syndical           |                                      | Clé 125 Art. 25<br>Acceptée |  |
| 5. Désignation des membres du conseil syn      | dical:                               | Clé 125 Art. 25<br>Acceptée |  |
| 6. Examen et approbation des comptes de l'     | exercice du 01/04/2016 au 31/03/2017 | Clé 125 Art. 24<br>Acceptée |  |
| 7. Quitus à syndic one Syndic au titre de l'ex | ercice du 01/04/2016 au 31/03/2017   | Clé 125 Art. 24<br>Acceptée |  |

Confirmer le vote

6.2) Signer électroniquement le procès verbal en cliquant sur "signatures" dans le carré "procès verbal". A signer par l'ensemble des membres du bureau.

6.3) Signer électroniquement le contrat Syndic One en cliquant sur "signature" dans le carré "contrat". A signer par le président de séance uniquement.

| ndic <b>One</b>      | LIEU<br>N' NOM (000000 ~ |                                                         |                                  |                         |                 |                                |  |
|----------------------|--------------------------|---------------------------------------------------------|----------------------------------|-------------------------|-----------------|--------------------------------|--|
| Assemblées Générales | Prochair                 | ne Assemblée                                            | Générale                         |                         |                 |                                |  |
|                      | LE DATE MOIS A           | LE DATE MOIS ANNEE - N° NOM, ADRESSE, CODE POSTAL VILLE |                                  |                         |                 |                                |  |
| Paramètres           | ♥<br>Planifier l'AG      | Préparer les résolutions                                | ✓ Validation du projet           | S<br>En attente de l'AG | ⊘<br>Tenir l'AG | O<br>Procés Verbal d'AG validé |  |
|                      |                          |                                                         |                                  |                         |                 |                                |  |
|                      |                          |                                                         |                                  |                         |                 |                                |  |
|                      |                          |                                                         |                                  |                         | Ľ               |                                |  |
|                      | Feuille                  | de présence                                             | Procès Verbal d'Asse<br>Générale | mblée                   | Contr           | at                             |  |
|                      | 0                        | Charger                                                 | Signature:                       | 5                       | 🔘 Sign          | ature                          |  |
|                      |                          |                                                         |                                  |                         |                 |                                |  |
|                      |                          | 15                                                      | 45                               |                         |                 | 5                              |  |